## KAKO PROMIJENITI JEZIK U OFFICE365 ALATIMA?

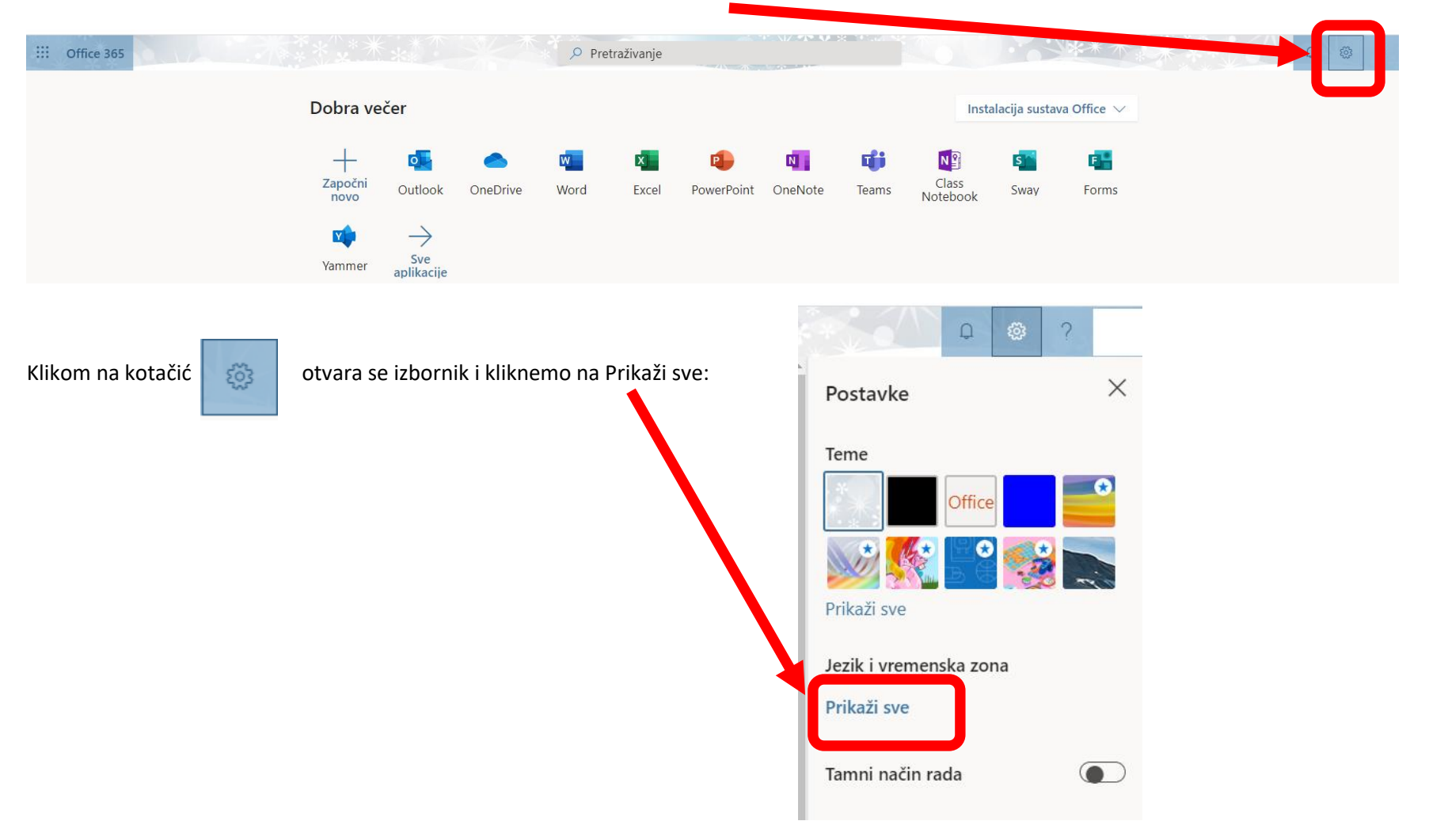

Nakon ulaska na stranicu <u>office365.skole.hr</u>, u desnom kutu nalazimo kotačić:

U tako raširenom izborniku odaberemo jezik hrvatski (vremensku zonu, oblik datuma i što želite) i kliknemo na Spremi:

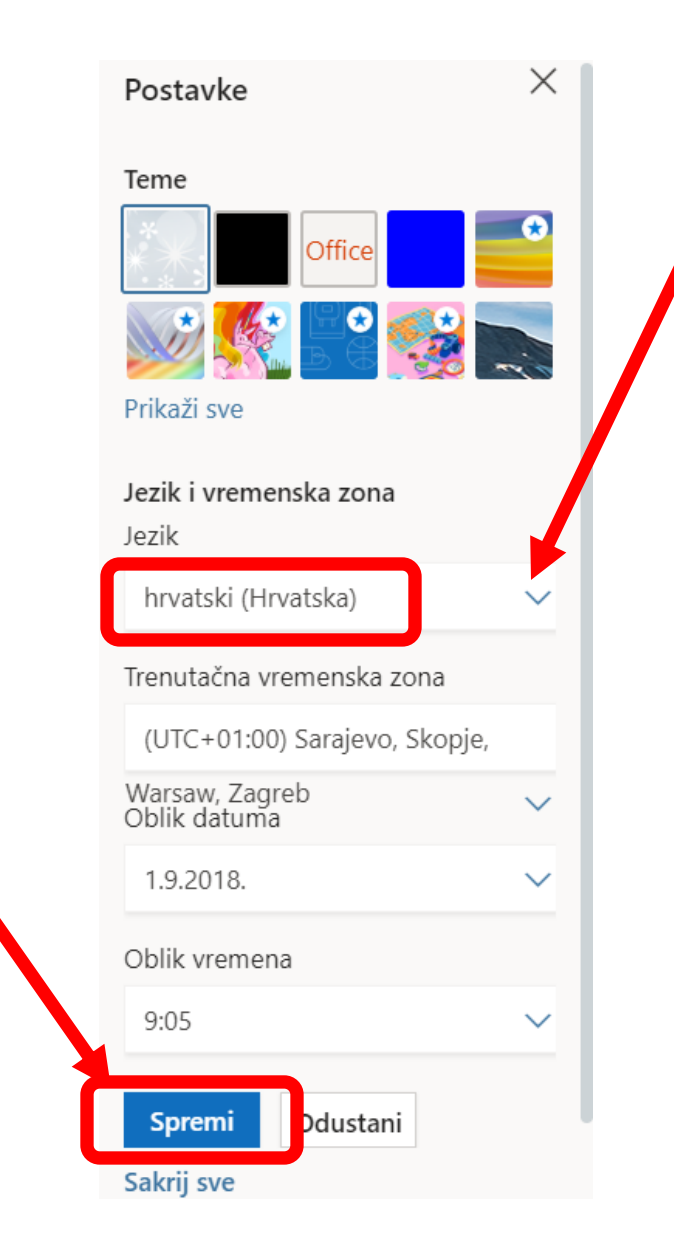